## 教育部普通高級中學課程生活科技學科中心

# 鏟裝機3D 模型與動畫製作線上研習計畫

### 壹、依據

一、依據教育部普通高級中學生活科技學科中心113學年度工作計畫辦理。

## 貳、目的

新的 CAD 技術——Onshape 是原 SolidWorks 開發團隊在亞馬遜伺服器新創的新世代雲端設計3D CAD 軟體,期望為學校和教師提供創新的設計工具和學習 體驗。

不同於傳統的本地安裝軟體,電腦免安裝任何軟體,Onshape 能夠通過互 聯網瀏覽器在任何地點登入,可以用平板、手機作業,只要打開瀏覽器就能開 始3D 設計,以期教育者們能更便捷地進行三維建模、設計和協作。

### **参、活動實施內容**

一、辦理單位:生活科技學科中心、桂源科技股份有限公司。

二、研習講師:李宜蓁講師。

三、參加對象:全國公私立高中職及完全中學生活科技教師。

四、研習地點: Google meet 會議室 (meet. google. com/mwc-dqqo-viy)

五、研習時程表:

114年2月9日(日)

| 時間          | 課程內容           | 備註       |
|-------------|----------------|----------|
| 08:30~08:50 | 報到             | 學科中心工作團隊 |
| 08:50~09:00 | 開幕             | 賴春錦校長    |
| 09:00~10:00 | Onshape 基礎功能操作 | 李宜蓁講師    |
| 10:00~10:50 | 鏟裝機2D 草圖繪製     | 1HR      |

| 10:50~11:00 | 休息         | 學科中心工作團隊     |
|-------------|------------|--------------|
| 11:00~12:00 | 鏟裝機2D 草圖繪製 | 李宜蓁講師        |
|             | 問答與討論      | 1HR          |
| 12:00~13:00 | 午餐         | -            |
| 13:00~14:00 | 鏟裝機3D 建模   | 李宜蓁講師        |
|             |            | 1 HR         |
| 14:00~14:10 | 休息         | 學科中心工作團隊     |
| 14:10~15:00 | 鏟裝機零件組合    | 李宜蓁講師        |
|             |            | 1 HR         |
| 15:00~15:10 | 休息         | 學科中心工作團隊     |
|             | 鏟裝機動畫製作    | 本它芙芸師        |
| 15:10~16:00 | 業界案例分享     | 子且茶研門<br>1UD |
|             | 問答與討論      | 1 111        |
| 16:00~      | 賦歸         | 學科中心工作團隊     |

### 肆、研習時數:

全程參加人員核發各6小時研習時數。

### 伍、報名方式:

一、報名相關事項聯絡人:游采儀小姐,電話:02-29602500分機265。

- 二、報名日期:即日起至研習活動日期之前一日。
- 三、請至教育部在職進修中心網站報名,全國教師在職進修資訊網之報名 方式:使用者登入→點選「研習進階搜尋」→勾選「研習名稱/代碼」 →輸入課程代碼:4851651
- 六、注意事項:
  - 一、請於研習前開通專屬帳號(申請時填寫的信箱),並於研習前2日將 onshape 帳號寄至 edu@gtocad.com,以共享研習教材。
     註冊網址:<u>https://www.onshape.com/en/education/sign-up</u>。
     <u>註冊流程請參照 P.3~4</u>,如帳號註冊有任何疑義,歡迎來信詢問,聯 絡信箱:<u>edu@gtocad.com</u>。
  - 二、本次研習為進階課程,若不熟悉軟體操作,請於研習前至學科中心 youtube 觀看往年教學剪輯影片:

https://www.youtube.com/watch?v=OLN5oED0eUM&list=PLzKUlbrWTp

<u>IKjcN0Xk96zs8hYcxD6T0-y</u>。

\*教育版註冊流程:

| 1. 開啟瀏覽器,輸入網址: https://onshape.com ,進入首頁後點選右上方                                                                                                    |                                                                                                    |  |
|----------------------------------------------------------------------------------------------------|----------------------------------------------------------------------------------------------------|--|
| 중 Create a Student Account 按鈕。                                                                                                    |                                                                                                    |  |
|                                                                                                    | Q ⊕ EN                                                                                                    |  |
| <b>の と → 田 Ϥ 畑 時 昭 → 人 、 ㎞ ・ ・</b>                                                                                                    |                                                                                                    |  |
| 2. 或有, 用啟瀏莧益, 输入網址,<br>https://onshano.com, , 准入关百么即器                                                                                                    | 3. 點进 UNSNApe Education 進入<br>計皿百五。                                                                                                    |  |
| Https.//Olishape. Colli ,進八首貝俊話送                                                                                                    | 計冊 只山。<br>③ 075/076 - wu wu wu wu wu wu wu wu wu wu wu wu wu                                                                                                    |  |
| 右上方<br>選Sign up。                                                                                                    | Onshape is the complete all-in-one<br>product development platform.<br>Previewert of tensor for advance to readers of the states                                                                                                    |  |
| Ernail Password Sign in Forgot your password?                                                                                                    | Image: State State |  |
| Onshape Terms & Privacy Policy Don't have an account? Sign up                                                                                                    |                                                                                                    |  |
| 4. 頁面將跳轉如下,點選綠色按鈕                                                                                                    | 5. 輸入使用者資訊。                                                                                                    |  |
| CREATE EDU ACCOUNT                                                                                                    | Sign up for Onshape for Students and                                                                                                    |  |
| <b>Onshape for Education</b>                                                                                                    | Educators                                                                                                    |  |
| Home Create on Account Courses & Curriculum Plans Design Challenges Robotics                                                                                                    | First name <sup>°</sup><br>1                                                                                                    |  |
| Onshape is a the second second s | Last name <sup>°</sup>                                                                                                    |  |
| professional-grade,<br>cloud-native CAD                                                                                                    | En sti                                                                                                    |  |
| platform that students<br>and educators can access                                                                                                    | 3                                                                                                    |  |
| for FREE on any device,<br>anywhere, anytime.                                                                                                    | Are you a student or educator?                                                                                                    |  |
|                                                                                                    | 4Please Select V                                                                                                    |  |
|                                                                                                    | School level                                                                                                    |  |
|                                                                                                    | SPlease select school level ✓                                                                                                    |  |
|                                                                                                    | 6 I acknowledge that my personal details will be processed in<br>accordance with Onshape's Privacy Policy PTC will not use<br>student email addresses for any marketing purposes IP1                                                                                                    |  |
|                                                                                                    | CREATE EDU ACCOUNT                                                                                                    |  |
| 6.依序鍵入:①名字②姓氏③做為之後登》                                                                                                    | 入的電子郵件④學生/教育機構⑤學                                                                                                    |  |
| 校級別 ⑥是否同意 onshape 的隱私政策                                                                                                    | •                                                                                                    |  |
| 輸入完畢後點選核取方塊並點擊下方提交打                                                                                                    | 安鈕。。                                                                                                    |  |
| 7. 輸入完成頁面將顯示如右圖。                                                                                                    | Thank you for your submission.                                                                                                    |  |
| 8.依序鍵入: ①校名 ②學校網址 ③城市 ④區域 ⑤國家 ⑥畢業年分⑦研                                                                                                    |                                                                                                    |  |

| 究領域 ⑧使用 Onshape 的理由,並勾選下列三個何取方塊,接者按下<br>CREATE ACCOUNT<br>創建帳號。                                                           |                                                                                                    |  |  |  |
|----------------------------------------------------------------------------------------------------|----------------------------------------------------------------------------------------------------|--|--|--|
| Sign up for Onshape's Education Plan                                                                                      | <ul> <li>I am age 13 or older or an IT Administrator acting on behalf of a Qualified Educational Institution, an Educator, a Student, a team mentor in a qualified student competition, or I have parental responsibility for a Student or I have the consent from the person with parental responsibility.</li> <li>I agree to use this plan for classes, personal learning projects, school clubs/organizations, and academic research. I will not use this plan for government, research.</li> </ul> |  |  |  |
| <ul> <li>Step 2<br/>Tell us about how you plan to use Onshape</li> <li>School name</li> </ul>                             |                                                                                                    |  |  |  |
| 2 * School website URL<br>3 * City                                                                                        | <ul> <li>I agree to these terms as well as Onshape's Terms of<br/>Use and Privacy Policy and confirm that the above<br/>information is accurate and truthful.</li> </ul>                                                                                                    |  |  |  |
| 4 * State<br>5 * - Country - •                                                                                            | CREATE ACCOUNT                                                                                                    |  |  |  |
| 6 * - Graduation year - •<br>7 * - Area of study / degree - •                                                             | 1     2     3       Get started     Create account     Activate email                                                                                                    |  |  |  |
| 8 What are you using Onshape for?                                                                                         | ·1 上小田                                                                                                    |  |  |  |
| <ol> <li>9. 系統將寄信至您的電子信箱中,請於 email 中確認是否收到,並點選藍色<br/>按鈕</li> <li><sup>啟用您的帳戶</sup></li> <li>以啟用 Onshape 教育版帳戶。</li> </ol> |                                                                                                    |  |  |  |
| You're almost there.                                                                                                    | lonshape                                                                                                    |  |  |  |
|                                                                                                    | 歡迎使用 Onshape!<br>您的帳戶已準備就緒。講點按下方的按鈕來設定您的医碼並飲用帳<br>戶,                                                                                                    |  |  |  |
| Now go check your email.                                                                                                  | 設用您的帳戶<br>型可以得樣環律時報站上至您的瀏覽員中:<br>https://cad.onshape.com/signup/invite?/d=                                                                                                    |  |  |  |
| Click the link there to activate your account.                                                                            | 9333bc965c9857f3ca3cbb03                                                                                                    |  |  |  |
| 10. 畫面將會跳轉如下,請設定一組密碼做為往後登入時使用,設定後於下方                                                                                      |                                                                                                    |  |  |  |
| 再輸入一次,確保密碼無誤,核選下方協定,最後點選「 <sup>1996年1995</sup> 」。                                                                         |                                                                                                    |  |  |  |